## How to use Web Printing.

Browse to <a href="https://print.mic.ul.ie:9192/user">https://print.mic.ul.ie:9192/user</a>

You will be brought directly to the page below. Select 'Web Print' from the left hand menu and click on 'Submit a Job'

| PaperCutMF            |                                        |
|-----------------------|----------------------------------------|
| 🗠 Summary             | Web Print                              |
| (\$) Rates            | Web Print is a service to enable print |
| S Transaction History | Submit a Job »                         |
| Recent Print Jobs     | SUBMIT TIME                            |
| Jobs Pending Release  |                                        |
| 🛱 Web Print           |                                        |
| 🔗 Add Credit          |                                        |
|                       |                                        |

*Important: Please note that the 'printerserver\Mono Printers' uses Follow Me Printing.* 

If you choose to send a job to this queue, you can release your job from any of the following printers:

- Both printers in the library
- The mono printer in G33
- And the mono printer in G36

Choose from the list shown the print queue you wish to submit a job to:

| 🗠 Summary                                     | Web Print                                                                                                    |                                    |
|-----------------------------------------------|----------------------------------------------------------------------------------------------------|------------------------------------|
| Rates Transaction History Descent Dirict Jahr | Select a printer:                                                                                                    |                                    |
| Jobs Pending Release                          | PRINTER NAME                                                                                                    | LOCATION/DEPARTMENT                |
| 🛱 Web Print                                   | printerserver\JHN Colour Printer (virtual)                                                                               | Virtual Colour Print Queue for JHN |
| 🔗 Add Credit                                  | <ul> <li>printerserver\JHN Mono Printer (virtual)</li> <li>printerserver\Mono Printers (virtual)</li> </ul>              | Main Campus - G36 and Library      |
|                                               | <ul> <li>printerserver\Thurles Colour Printer (virtual)</li> <li>printerserver\Thurles Mono Printer (virtual)</li> </ul> | Thurles Campus<br>Thurles Campus   |

And click on '2. Print Options and Selections'

On the next screen choose the number of copies and click on 'Upload Documents'.

| Web Print              |             | 1. Printer | 2. Options   | 3. Upload |
|------------------------|-------------|------------|--------------|-----------|
| Options                | Copies<br>1 |            |              |           |
| « 1. Printer Selection |             |            | 3. Upload Do | cuments » |

Here you can either drag files into the box provided or select "Upload from Computer" to choose your files from the file explorer.

| Web Print                                      | 1. Printer 2. Options 3. Upload                                                                                                    |
|------------------------------------------------|----------------------------------------------------------------------------------------------------|
| Upload<br>Select documents to upload and print | Drag files here<br>Upload from computer<br>The following file types are allowed: Microsoft Excel xlam, xls, xlsb, xlsm, xlsx, xltm, xltx Microsoft PowerPoint pot, potm, pobs, ppam,<br>pps, ppsm, ppsx, ppt, pptm, pptx Microsoft Excel xlam, xls, xlsb, xlsm, dotx, rtf, txt PDF pdf Picture Files bmp, dib, gif, jif, jif,<br>jpe, jpeg, jpg, png, tif, tiff XPS xps |
| « 2. Print Options                             | Upload & Complete »                                                                                                    |

If you do select "Upload from Computer", this is what you'll see. Choose the document you want to print and select Open.

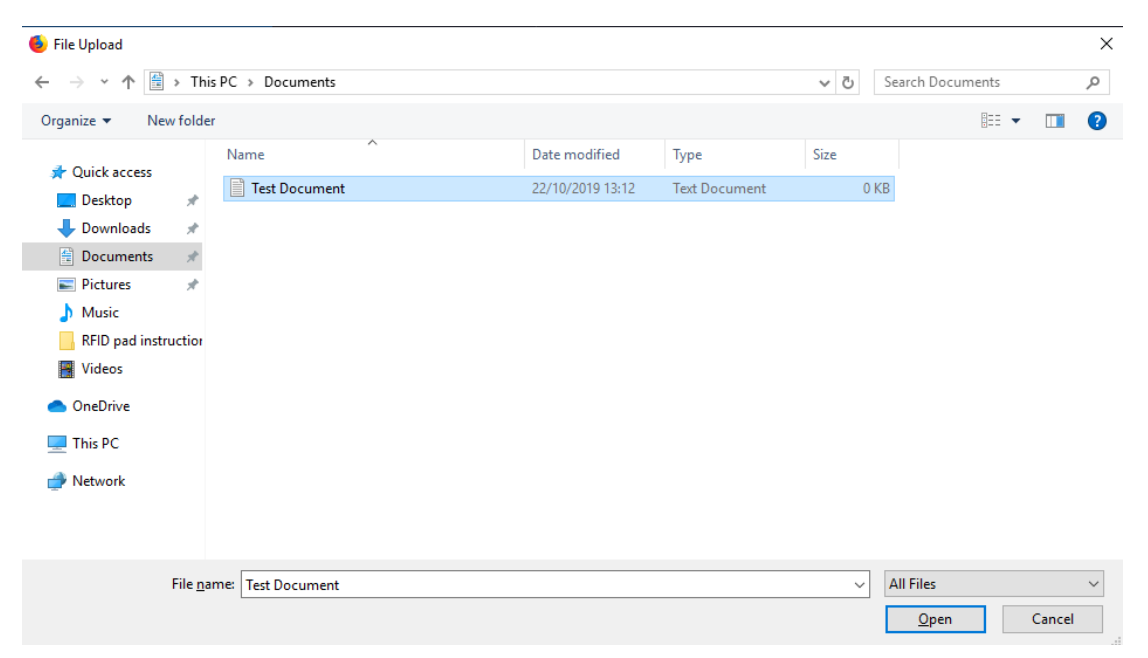

Your file will now appear on the upload page like this. You can add more print jobs if you wish in the same way.

When you have chosen all the documents you want to print, select 'Upload & Complete'

| PaperCutMF                                                                                                    |                                                |                                                                                                    | 222397 🗸 |
|----------------------------------------------------------------------------------------------------|------------------------------------------------|----------------------------------------------------------------------------------------------------|----------|
| ₩ Summary                                                                                                    | Web Print                                      | 1. Printer 2. Options 3. Upland                                                                                                    |          |
| <ul> <li>Rates</li> <li>Transaction History</li> <li>Hecent Print Jobs</li> <li>Jobs Perding Belasse</li> <li>Web Print</li> <li>Add Credit</li> </ul> | Upload<br>Select documents to upload and print | Tel Discontracted<br>o t<br>Dag files have<br>Update from computer<br>Dag files have<br>Update from computer<br>The following file types are advected. Hit counsed Flower from pub, path, polet, parts,<br>pape, paper, park, park, paper, paper, paper, paper, paper,<br>paper, paper, park, paper, paper, paper, paper, paper, paper,<br>paper, paper, park, paper, paper, paper, paper, paper, paper,<br>paper, paper, paper, paper, paper, paper, paper, paper, paper, paper,<br>paper, paper, paper, paper, paper, paper, paper, paper, paper, paper,<br>paper, paper, paper, paper, paper, paper, paper, paper, paper,<br>paper, paper, p |          |
|                                                                                                    | < 2. Pvint Options                             | Upload & Complete >                                                                                                    |          |

When the status of the job changes to "Held in a queue", your print job is ready to release from the relevant queue.

| PaperCutMF                 |                                             |                                                |                                         |                     |                  |                                 |
|----------------------------|---------------------------------------------|------------------------------------------------|-----------------------------------------|---------------------|------------------|---------------------------------|
| └ Summary                  | Web Print                                   |                                                |                                         |                     |                  |                                 |
| S Rates                    | Web Print is a service to enable printing t | for laptop, wireless and unauthenticated users | s without the need to install print dri | vers. To upload a d | ocument for prin | ting, click Submit a Job below. |
| Transaction History        | Submit a Job »                              |                                                |                                         |                     |                  |                                 |
| Recent Print Jobs          | SUBMIT TIME                                 | PRINTER                                        | DOCUMENT NAME                           | PAGES               | COST             | STATUS                          |
| Jobs Pending Release       | Oct 22, 2019 1:14:48 PM                     | printerserver\Mono Printers                    | Test Document.bd                        | 1                   | €0.08            | Held in a queue                 |
| Web Print                  |                                             |                                                |                                         |                     |                  |                                 |
| G <sup>or</sup> Add Credit |                                             |                                                |                                         |                     |                  |                                 |
|                            |                                             |                                                |                                         |                     |                  |                                 |
|                            |                                             |                                                |                                         |                     |                  |                                 |
|                            |                                             |                                                |                                         |                     |                  |                                 |
|                            |                                             |                                                |                                         |                     |                  |                                 |
|                            |                                             |                                                |                                         |                     |                  |                                 |
|                            |                                             |                                                |                                         |                     |                  |                                 |